# Win95: Internet access over CIS (1)

## Settings

```
Configure Com-Port
Computer->
 Control Panel->
    System->
        Device-Manager->
           Ports->
              ComX (X=Number of your ModemPort e.g. COM2)
                 Settings are
                    8 N 1
Add TCP/IP Protocol
Computer->
  Control Panel->
     Dial Up-Networking->
        ADD->
           Protocol->
              Microsoft->TCP/IP
                    Gateway : 198.4.6.2
                    Bindings : Client for Microsoft Network
                    IP-Adress: From Server
                    Advanced : Set this ... to default (yes)
                    DNS Configuration:
                        Host+Domain= compuserve.com
                        DNS Server Search Order:
                            149.174.213.5
```

#### Configure Connection Parameters

Hint: If you miss the Dial-Up Networking group, reload it from the Win95 installationprogram.

149.174.211.5

```
Computer->
  Dial-Up Networking->
    Make New Connection->
        General: Telefonnumber is the same as by ordinary CIS-access
                 Configure->Connections 8 N 1 ->
                      Advanced-> NO Error Control
                      Advanced-> Hardware flow control (if possible)
                      Options->Bring up termial window after dialing (yes)
                 Sever Types->
                       PPP; Windows 95 ...
                       Only check TCP/IP (leave the rest unchecked)
                          TCP/IP Settings->
                                Server assigned IP-Adress (yes)
                                Server assigned Name Server Adress (yes)
                                 Use IP header compression (yes)
                                Use default gateway ... (yes)
```

After successful addition you will find a new icon for this connection.

#### Installing an WWW-Browser

The best choice is the NETSCAPE Version 1.2b2 Win95/WWW-Browser. You may try an other programm but it is possible that you have to change the WINSOCK.DLL in your windows-home-directory. (If you use 16bit-Browser you have to). In this case try the smart australian TRUMPET Winsock.

#### Making the Connection to Internet

Doubleclick the icon you created under "Make New Connection". After the Connection is established you will see a black terminalscreen.

# Win95: Internet access over CIS (2)

CompuServe is starting in 7 bit-mode, so the characters you see are a little bit corrupted. With GO TERMINAL you are able to change the settings to 8bit. (Change the parity from even to none).

| 11000                             |                                                                                             |
|-----------------------------------|---------------------------------------------------------------------------------------------|
| Ctrl C                            | On the screen you will see                                                                  |
| USER-ID:                          | but in 7bit-code (Uoer ED: quiz a little bit)                                               |
|                                   | type your user-id with /go:pppconnect and press ENTER                                       |
| USER-ID:100123,1234/go:pppconnect |                                                                                             |
|                                   | (the USER-ID is fiction) next you see                                                       |
| Password: (if yo                  | u have changed the terminal-settings in CompuServe<br>to 8 bit, this will be not corrupted) |
|                                   | Type your password and press ENTER).<br>The following text appears:                         |
| You have left basic services      |                                                                                             |
|                                   | With the functionkey (or your mouse) press (or click)                                       |
| F7 (continue)                     | If nothing failed you will see in a modal window                                            |
|                                   | after a short time <b>Conneced to Network</b> and the elapsed time.                         |

Now you can start your WWW-Browser or other TCP/IP Programs.

Hint: The connection with Netscape/Win95 is rather fast. The transferrates are above 1000Bytes/sec with a 14.400 connection (Node Hamburg/Germany). Multiple downloads at the "same" time are possible (FTP, NEWS, WWW) and average rates are still in this range. (Boring times are achieved in Germany, if want to waste your time try the German universities).

Hint: Disable "Autoload images" in your WWW-Browser.

### Parameters you may need

Drogo

 dub-news-svc-2.compuserve.com
 149.174.213.18

 dub-news-svc-3.compuserve.com
 149.174.213.19

 dub-news-svc-4.compuserve.com
 149.174.213.20

 dub-news-svc-5.compuserve.com
 149.174.213.21

 dub-news-svc-6.compuserve.com
 149.174.213.22

## Where to find the rest?

GO INETRES Internet-Resourcen

http://www.netscape.com Netscape home

GO IBMFF Find the files you need.

N3212B2.EXE 1.257.476 Netscape 32bit Version 1.2b

# Win95: Internet access over CIS (3)

You do **not** need Trumpet WINSOCK for Netscape 32bit! TRUMPET.TXT 2.527 How to use Trumpet for CompuServe TWSK21B.ZIP 305.231 Trumpet Version 2.1B TWSKCIS3.ZIP 8.978 Trumpet CompuServe-Configuration for WSTRM220

Hint: First search in your Shareware-CD.

\*END\*